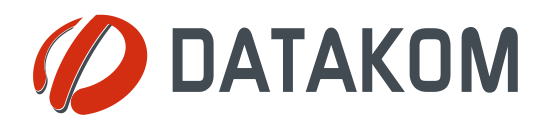

Tel: +90-216 466 84 60 Fax: +90-216 364 65 65 datakom@datakom.com.tr http://www.datakom.com.tr

# **APPLICATION NOTE**

#### **DYNAMIC DNS ACCOUNT SETTING for D-500/D-700**

| PRODUCTS AFFECTED: | D-500 / D-700   |
|--------------------|-----------------|
| WRITTEN BY:        | Metin Hekimoglu |
| DATE:              | 12-05-2012      |
| Issue              | 02              |

|                   | D-500/D-700 GSM Configuration Guide      |
|-------------------|------------------------------------------|
| RELATED DOCUMENTS | D-500/D-700 Ethernet Configuration Guide |

### Introduction

In order to access D-500/700 devices through internet, the IP address of the device must be known.

If a static address may be obtained from the ISP (internet service provider), then the device may simply be accessed by writing http://<static IP> to the address bar of your browser.

If static address cannot be obtained, which means that the IP address of the device may change in time, then different techniques for obtaining the dynamic IP are developped.

D-500/700 units support 2 methods for dynamic IP addressing:

- 1) dynamic addressing through *dynamic dns service*.
- 2) querry through GSM-SMS and e-mail.

The DYNDNS is a free-of-charge service allowing dynamic IP devices to be accessed using dedicated static addresses.

The dynamic IP address that the device gets from the ISP (internet service provider) is converted to an http://.... type address that is static.

In order to use the *dynamic dns service* provided by the *dyndns* company, an account must be opened and necessary settings performed.

These steps are emphasized in the following pages of this document.

## Opening a dyndns account

| C A https://www  | ndyndins.com/account/                                 | 1                                             | ñ                          |
|------------------|-------------------------------------------------------|-----------------------------------------------|----------------------------|
| O Dyn            | 2                                                     |                                               | Support About Blog         |
| Uyii             | DNS                                                   | AIL LABS                                      | # 0 0                      |
|                  |                                                       |                                               |                            |
|                  |                                                       |                                               |                            |
| DynECT Managed   | DNS Lite - an affordable Anycast DNS option for smart | t businesses positioning themselves to be the | next big thing on the web. |
| My Account       | My Services                                           | Please                                        | log in to access private   |
| My Services      | View, modify, purchase,                               | accour                                        | nt data.                   |
| Account Settings | and delete your services.                             | Userna                                        | ame                        |
| Billing          | My Zones/Domains                                      | Passw                                         | ord                        |
| My Carl          | Add Zone/Domain Services                              |                                               | Log in                     |
| 0. Rama          | My Hosts                                              | Forant                                        | your nassword?             |
|                  | Add Host Services                                     | Create                                        | new account »              |
|                  | Dynamic DIVS Pro                                      |                                               |                            |
|                  | Internet Guide                                        | $\sim \langle \langle \rangle$                |                            |
|                  | Den Standard SMTE                                     |                                               |                            |
|                  | Gutter                                                | e new                                         |                            |
|                  |                                                       |                                               |                            |
|                  | Premier Support                                       | int link                                      |                            |
|                  | Premier Support ACCOL                                 | Int link                                      |                            |

In the address bar of your browser write: https://www.dyndns.com/account/

Then click *Create new account* link.

Below page will open.

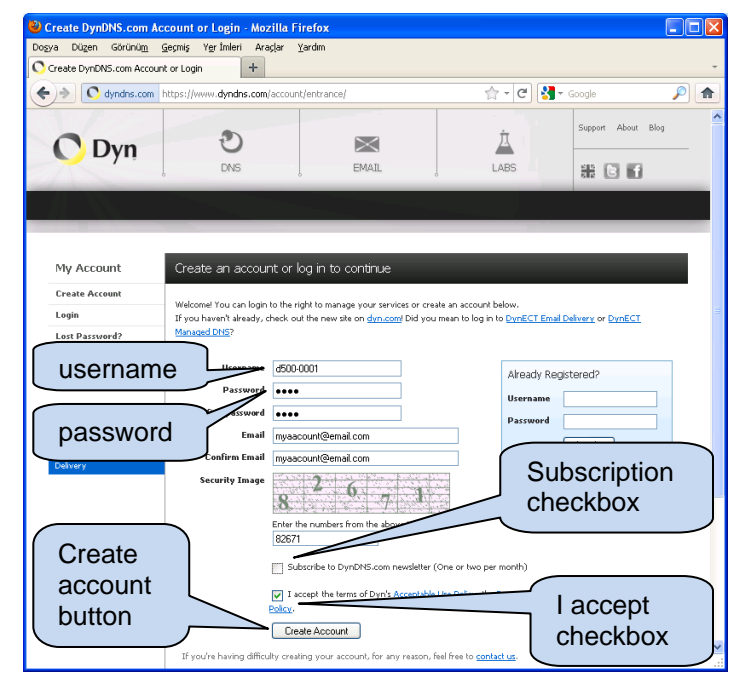

Username and password text boxes must be filled with maximum 10 characters.

These data will be used in device *GPRS* and *ethernet* settings.

The *e-mail address* will be used for account activation and future communications with dyndns company. Enter your current e-mail address here.

Enter the security number in the corresponding field.

Unclick the *subscription* checkbox and click *I accept* checkbox.

When all fields are filled, then click the *Create Account* button.

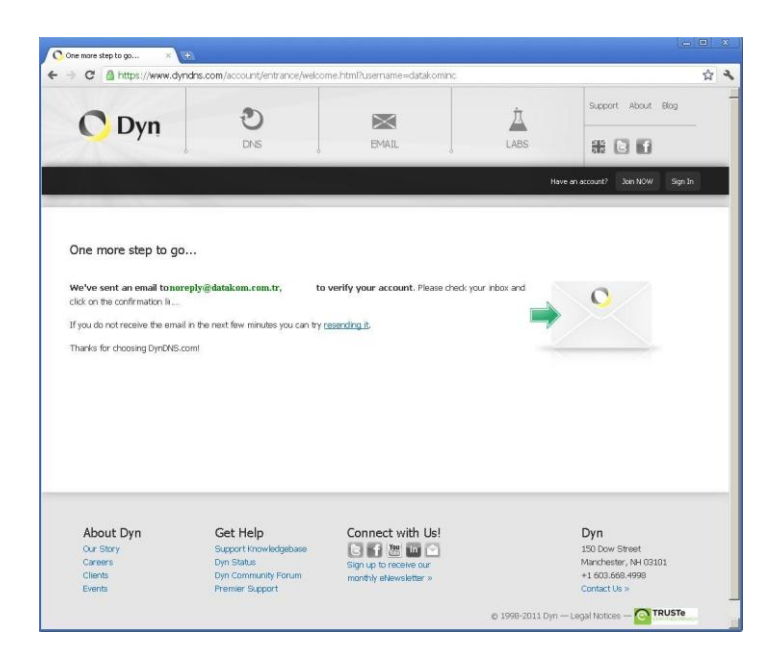

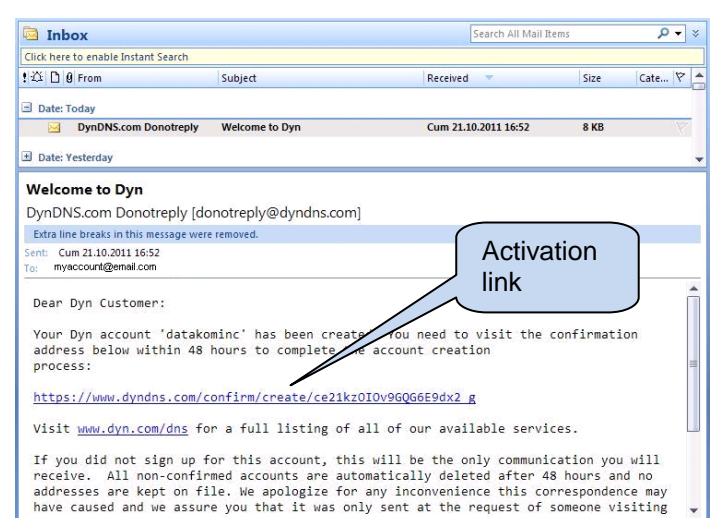

This confirmation page will open.

An e-mail will be sent to your e-mail address.

Now the *link* given in the e-mail should be clicked for account activation.

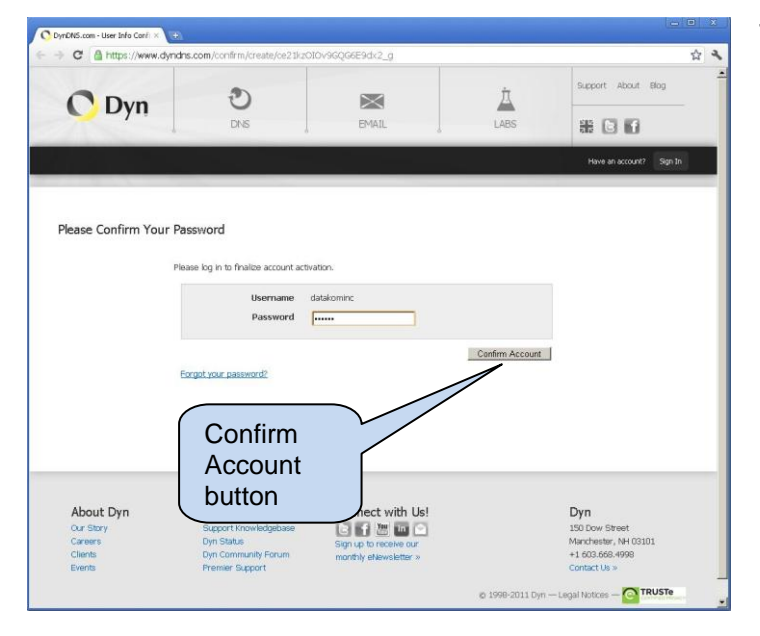

This screen will open automatically.

Enter your previously created username and password then click *Confirm Account* button.

| 2 Mages://www.dynans.com/o                                                                                                    | onfirm/create/ce21kzOIOv9GQG6E                                                                                       | 9dx2_g                                                                                                    |                                                                                                    |
|----------------------------------------------------------------------------------------------------|----------------------------------------------------------------------------------------------------|----------------------------------------------------------------------------------------------------|----------------------------------------------------------------------------------------------------|
| Dyn                                                                                                    | Ð                                                                                                    | × Å                                                                                                    | Support About Blog                                                                                                    |
| <b>Dyn</b>                                                                                                    | DNS                                                                                                    | EMAIL LABS                                                                                                    | * •                                                                                                    |
|                                                                                                    |                                                                                                    | Welcome datakomi                                                                                              | inc Intel My Account My Cart Log Out                                                                                                    |
| ngratulations! You                                                                                                    | My Account                                                                                                    | button                                                                                                    | to get started.                                                                                                    |
|                                                                                                    |                                                                                                    | most popular!                                                                                                 |                                                                                                    |
|                                                                                                    |                                                                                                    | , ,                                                                                                    |                                                                                                    |
|                                                                                                    | DynDNS Pro                                                                                                    | Dyn Standard DNS                                                                                              | DynECT Managed DNS<br>Lite                                                                                                    |
| Features                                                                                                    | DynDNS Pro<br>\$20.00/yr                                                                                             | Dyn Standard DNS<br>\$29.95/yr                                                                                | DynECT Managed DNS<br>Lite<br>\$30.00/mo<br>STARTING PRICE                                                                                                    |
| Features                                                                                                    | DynDNS Pro<br>\$20.00/yr<br>Continue                                                                                 | Dyn Standard DNS<br>\$29.95/yr<br>Continue                                                                    | DynECT Managed DNS<br>Lite<br>\$30.00/mo<br>STARTING PRICE<br>Continue                                                                                                    |
| Features<br>Hostnames/IONS Records                                                                                                    | DynDNS Pro<br>\$20.00/yr<br>Continue<br>25<br>Choose from one of ours                                                | Dyn Standard DNS<br>\$29.95/yr<br>Continue<br>75<br>Octom Domain                                              | DynECT Managed DNS<br>Lite<br>STARTING PRICE<br>Continue<br>100+                                                                                                    |
| Features<br>Hostnames/DKS Records<br>Domain name                                                                                                    | DynDNS Pro<br>\$20.00/yr<br>Continue<br>25<br>Choose from one of ours                                                | Dyn Standard DNS<br>\$29.95/yr<br>Continue<br>75<br>Custom Doman                                              | DynECT Managed DNS<br>530.00/mo<br>Continue<br>2004<br>2004<br>DVS hosting from 10+ domains                                                                                                    |
| Features<br>Hostnames/INE Records<br>Domain name<br>coses to phone technical support<br>Namber of Livers                                                | DynDNS Pro<br>\$20.00/yr<br>Continue<br>25<br>Choose from one of curs                                                | Dyn Standard DNS<br>\$29,95/yr<br>Continue<br>75<br>Outbro Doman                                              | DynECT Managed DNS<br>230.00/m<br>Chartel Mille<br>Continue<br>1004<br>ONS hosting from 10- domains                                                                                                    |
| Features<br>Hosthames/Mic Records<br>Domain name<br>costs to phone tochnical support<br>Number of Users                                                 | DynDNS Pro<br>S20.00/yr<br>continum<br>25<br>Cocose form are of ours<br>2<br>Cocose form are of ours<br>1<br>Starsat | Dyn Standard DNS<br>s29.95/yr<br>contrain<br>75<br>Custom Doman<br>2<br>1<br>1                                | DynECT Managed DNS<br>\$30.00/m<br>STACTOR PROCE<br>Continue<br>100+<br>CMS hosting from 10- domains<br>\$20<br>100+                                                                                                    |
| Features<br>Hostnames/XHS Records<br>Corrain name<br>coses to phone technical support<br>Number of Users<br>Data Centers                                | DynDNS Pro<br>S20.00/yr<br>Continum<br>25<br>Croose from one of ours<br>4<br>1<br>5 United                           | Dyn Standard DNS<br>S29,95/yr<br>Contene<br>75<br>Outem Doman<br>1<br>1<br>5 Unicati:<br>Lidde hetery (24 br) | DynECT Managed DNS<br>Statistic Proce<br>Controls<br>100+<br>CMS hosting from 10+ domains<br>100+<br>100+<br>100+                                                                                                    |
| Features<br>Histimume,DHS Records<br>Domain name<br>costs by phone technical support<br>Number of Users<br>Data Centers<br>Logs<br>Scatt Betters at the | DynDNS Pro<br>S20.00/yr<br>25<br>Crosse for ass<br>1<br>5 Unicast<br>Update hetry (* fr. )                           | Dyn Standard DNS<br>£29.95/yr<br>Contour<br>75<br>Custon Coman<br>2<br>1<br>Suncart<br>Update hetory (24 Hr.) | DynECT Managed DNS<br>Standard Start Market<br>Control of the Start Market<br>Start Market<br>S |

Next page will display advised packet plans. New accounts have 2 free DYNDNS address rights.

Click *My Account* button to skip this page.

In the next page click *MyServices>MyHosts>AddHostServi ces* 

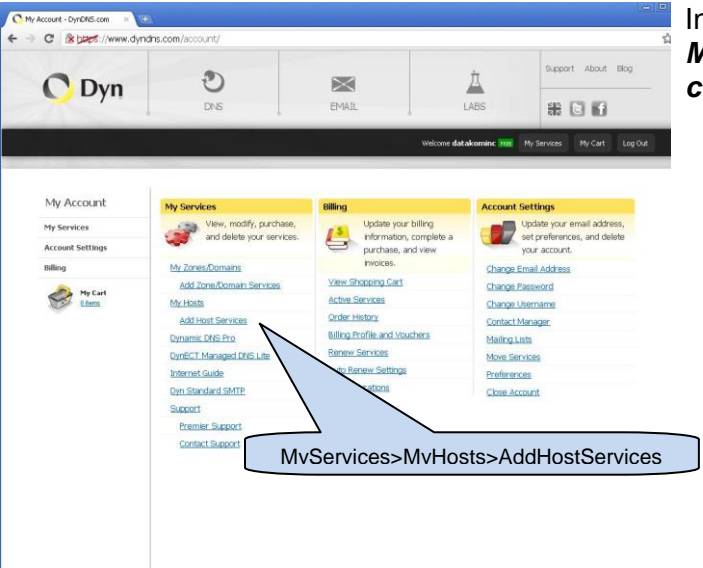

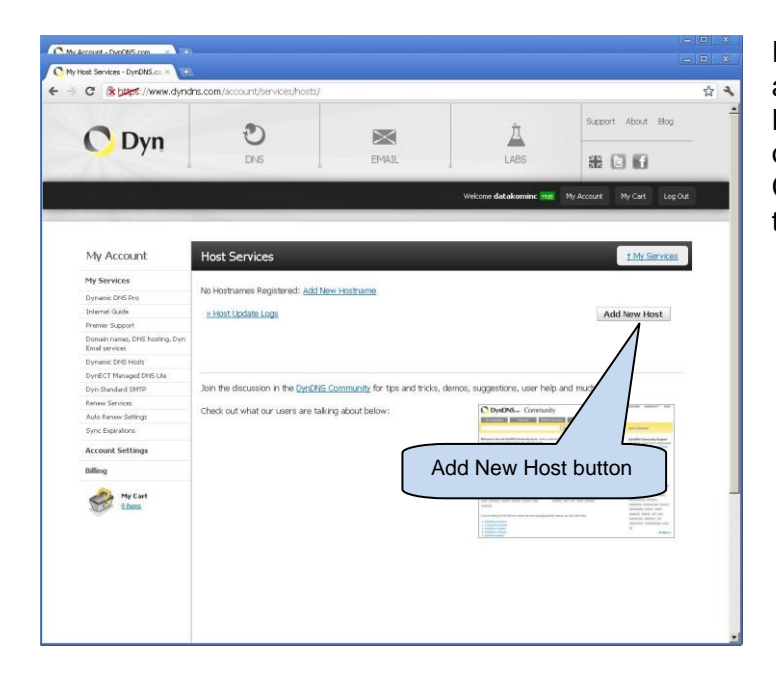

For the moment no record is found at the **Host Services** page. Normally all Host Services linked to our account will be visible here. Click **Add New Host** button to skip to the next step.

|                                                                                           |                                                            |                                                                             | -                  | Support About Blog        |
|-------------------------------------------------------------------------------------------|------------------------------------------------------------|-----------------------------------------------------------------------------|--------------------|---------------------------|
| C Dyn                                                                                     | C                                                          |                                                                             |                    | as (15.80)                |
| ł                                                                                         | un t                                                       | unac j                                                                      | Veicome datakominc | Ny Account Ny Cart Log Ou |
| My Account                                                                                | dd New Hostname                                            |                                                                             |                    |                           |
| My Service Hostn                                                                          | ame a Dynamic J                                            | D <u>NS Pro service</u> in your account.                                    | Su<br>do           | ggested<br>main names     |
| Internet Guide T<br>Premier Support 30<br>Domain names, DNS hosting, Dyn<br>Dnal services | o get cefits of Dynamic D<br>our shopping: Vor try it with | NS, including premium subscriber i<br>\$1.99 <u>monthly subscription</u> ). | tomains and the    |                           |
| Dynamic DNS Hosts<br>DynECT Managed DNS Life                                              | Hostname:<br>Wildcard:                                     | d500 · dyndns.info                                                          | vain.com" allas    |                           |
| Renew Services<br>Auto Renew Settings                                                     | only for DynDNS Pro users                                  | (for example to use same setti<br>www.host.dyndns-yourdomain                | ngs for<br>.com)   |                           |
| ervice type                                                                               | Service Type:                                              | Host with IP address     WebHop Redirect (URL forward     Offline Hostname  | ding service)      |                           |
| My Cart                                                                                   | IP Address:                                                | 78.170.100.100<br>Your current location's IP address i                      | s 78.179.201.28    |                           |
| Default IP                                                                                | ~                                                          | IPv6 Address (optional):                                                    |                    |                           |
| address                                                                                   |                                                            | TTL value is 60 seconds. Edit TTL                                           | -                  | Add To<br>Cart buttor     |
|                                                                                           |                                                            |                                                                             |                    |                           |

*Hostname* should be defined in this page. The hostname should be maximum 21 characters long.

If the hostname is used for **GPRS** services, then the string must start with "**gprs.**" followed by 21 characters max.

At the righthand side of the hostname, a list of *suggested domain names* for the dyndns service is found. You can select any of them to obtain the full name.

The hostname and the domain name will be used in ethernet parameters of D-500/700 device.

- Service Type: "Host with IP address" must be selected.

- **IP Address:** Any IP may be entered here. When the D-500/700 device is connected to the internet, it will automatically update this IP with its correct dynamic IP.

- Then click Add To Cart button for the next step.

|                     | 1                            |                                        |                                    |                              |                |
|---------------------|------------------------------|----------------------------------------|------------------------------------|------------------------------|----------------|
| C Dyn               | C                            | $\bowtie$                              | À                                  | Support                      | About Blog     |
| 00,11               | DNS                          | EMAIL                                  | LABS                               | # 0                          | 16             |
|                     |                              |                                        | Welcome datai                      | omine <mark>Hitt</mark> My F | Account Log Ou |
| My Account          | Shopping Cart                | _                                      | _                                  |                              |                |
| My Services         | Host d5                      | 00.dyndns.info added to cart. F        | inish FREE checkout to a           | ictivate.                    |                |
| Account Settings    |                              |                                        |                                    | Proceed t                    | o checkout .   |
| Billing             |                              |                                        |                                    |                              |                |
| Active Services     | Upgrade Options              |                                        |                                    |                              |                |
| Auto Renew Settings | Free accounts allow only two | Dynamic DNS hosts.                     |                                    |                              |                |
| Diling Profile      | to add more and enjoy add    | litional benefits for only \$20.00 per | r year, <u>purchase Dynamic DM</u> | S Pro 3.                     |                |
|                     | to get bynamic bies for you  | ur own domain, use <u>own starioar</u> | in mes                             |                              |                |
|                     | Dynamic DNS Hosts            |                                        |                                    |                              |                |
|                     | d500.dyndns.info             |                                        |                                    | remove                       | \$0.00         |
|                     |                              |                                        |                                    | Order Total:                 | \$0.00         |
|                     |                              |                                        |                                    | Proceed t                    | to checkout •  |
|                     | Pro                          | oceed To<br>eckout buttor              |                                    |                              |                |

As first 2 records are free of charge, click **Proceed To Checkout** button to continue.

| IN CONDR. //www.ciynur                                                                                                    | ns.com/account/services/hosts/                                                                                                    |                                                |                                                                                                    |                                                                                                    |                                                                                                    |
|----------------------------------------------------------------------------------------------------|----------------------------------------------------------------------------------------------------|------------------------------------------------|----------------------------------------------------------------------------------------------------|----------------------------------------------------------------------------------------------------|----------------------------------------------------------------------------------------------------|
| C Dyn                                                                                                    | C                                                                                                    |                                                | 4                                                                                                    | Support                                                                                                    | About Blog                                                                                                    |
| 1.                                                                                                    | DNS                                                                                                    | EMAIL                                          | LABS                                                                                                    | # C                                                                                                    | 3 163                                                                                                    |
|                                                                                                    |                                                                                                    |                                                | Weicome datakominc                                                                                                    | My Account                                                                                                    | My Cart Log I                                                                                                    |
| My Account                                                                                                    | Host Services                                                                                                    |                                                |                                                                                                    |                                                                                                    | 1 My Services                                                                                                    |
| My Services                                                                                                    |                                                                                                    |                                                |                                                                                                    |                                                                                                    |                                                                                                    |
| Dynamic DNS Pro                                                                                                    | Hostname                                                                                                    | Service                                        | Details                                                                                                    | Last Upd                                                                                                    | ated                                                                                                    |
| Internet Guide                                                                                                    | d500.dyndns.info                                                                                                    | Host                                           | Theckourt to Activate 0                                                                                                    | ct. 21, 2011 10:05 A                                                                                                    | 24                                                                                                    |
| Descendence descendence                                                                                                    |                                                                                                    |                                                | -                                                                                                    |                                                                                                    |                                                                                                    |
| Domain names, DNS hothing, Dyn<br>Dnal tarvices<br>Dynamic<br>DynaCt<br>Dyn Sta                                                                                                    | amic IP addres                                                                                                    | 55                                             |                                                                                                    | Add                                                                                                    | New Host                                                                                                    |
| Brance Experiences                                                                                                    | amic IP address<br>be here                                                                                                    | 5S<br>or tips and trick                        | s, demos, suggestions, user h                                                                                                    | Add                                                                                                    | New Host                                                                                                    |
| Deman name: DNS heating. Dyn<br>Brail services<br>Dynards<br>Dynards<br>Dyn Sta<br>Dynards<br>Dyn Sta<br>State Re-<br>Igne: Experiences<br>Secount: Settings                                                                                                    | e Host Uddate Loge<br>amic IP address<br>he here<br>Check of What our users are to                                                                                                    | 5S<br>or tips and trick<br>along about below:  | s, demas, suggestions, user h                                                                                                    | Add                                                                                                    | New Host                                                                                                    |
| Dynamo meter DSE holding. Dyn<br>Dynamo Meter DSE holding. Dyn<br>Dynamo<br>Dyn Sar<br>Viral arvis<br>Dyn Sar<br>Viral arvis<br>Viral byn<br>Sar<br>Sar Capation<br>Account Settings                                                                                                    | e Host Udde Loge<br>amic IP addres<br>be here<br>Check out what our users are to                                                                                                    | SS or tips and trick                           | s, demos, suggestions, user h                                                                                                    | Add                                                                                                    | New Host                                                                                                    |
| Comen need, DER hoting, Dyn<br>Donal arekel<br>Dynettic<br>Dynettic<br>Urst: Expension<br>Urst: Expension<br>Kecount Settings<br>Milling                                                                                                    | e Host Lodate Loga<br>amic IP address<br>e here<br>Check out what our users are to                                                                                                    | SS or tips and trick along about below:        | s, demos, suggestore, user h                                                                                                    | Add                                                                                                    | New Host                                                                                                    |
| Aus Re<br>Aus Re<br>Aus Re | e Host Uodate Loge                                                                                                    | 555 or tips and trick                          | s, demos, suggestions, user h                                                                                                    | Add                                                                                                    | New Host                                                                                                    |
| Account Settings                                                                                                    | e here<br>Uter tot what cor taket are to                                                                                                    | SS<br>or top and trid:                         | s, demos, suggestore, user h<br>Datase - Canno<br>- Canno<br>- Ca | Add                                                                                                    | New Host                                                                                                    |
| Count Settings                                                                                                    | e here<br>Unes out what cur uses are to                                                                                                    | 55<br>or tips and trid:<br>alterg about below; | s, demos, suggestions, user h<br>C Dydats. Comu<br>Note:<br>Note:<br>Note                                                                                                    | Add ep and much more. ep and much more. ep and much more. ep and much more. ep and much more. ep and the second the secon | New Host                                                                                                    |
| Count Series<br>Control of the Markage Speech<br>Control of the Markage Speech<br>Control of the Markage Speech<br>Markage Speech<br>Mar                                                                                                    | EthertUnderstage<br>amic IP address<br>be here                                                                                                    | SS or ites and trick                           | s, denos, suggestore, user h                                                                                                    | Add                                                                                                    | Never Host                                                                                                    |
| And the second second s                                                                                                    | e here<br>the of the output of the output of th | SS<br>or tips and trick<br>altrig about below: | s, denos, tuggetori, uter h<br>Copetes - com<br>Copetes - com<br>encoded and a second and<br>encoded and a second and<br>encoded and<br>encoded and                                                                                                    | Add                                                                                                    | New Host                                                                                                    |
| Development and the holds, Development and the holds of the holds of t                                                                                                    | e here<br>bere<br>bere<br>best ut whet car user are to                                                                                                    | r tpa and trick                                | s, denos, suggeston, uner h                                                                                                    | Add                                                                                                    | Never Host<br>Merei Martin Martin<br>Merei Martin<br>Merei Merei Martin<br>Merei Merei Martin<br>Merei Merei |
| A construction of the body of the body of                                                                                                    | EthertUnderstage<br>amic IP address<br>be here<br>Onex out what our users are to                                                                                                    | SS or ites and trick<br>akrey shout below:     | s, denos, suggestora, care h                                                                                                    | Add                                                                                                    | Never Host                                                                                                    |
| And a second second sec                                                                                                    | e here<br>the of the output of the output of th | r too and truk                                 | s, denos, suggeston, user h                                                                                                    | Add                                                                                                    | Never Host                                                                                                    |

#### The Host Services page will open.

This is the page we will visit most often in order to control dynamic IPs.

Dynamic IP recorded by the D-500/700 device is found at **Details** column.

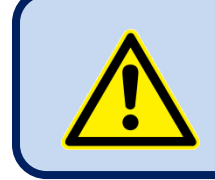

The account activation may take a few hours after these steps.